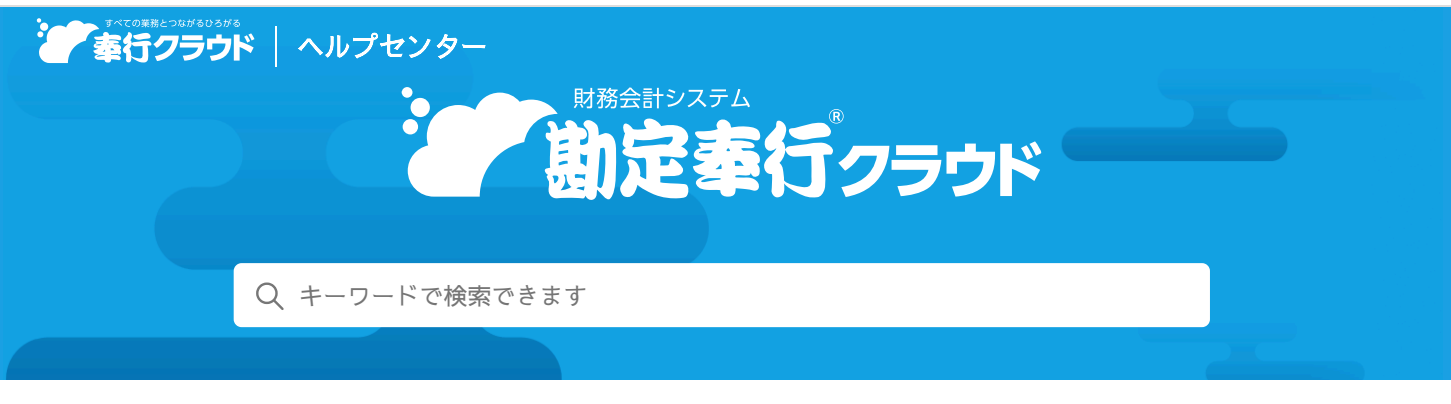

奉行クラウド ヘルプセンター > 勘定奉行クラウド > リリースノート

## 2024/07/12 (予定) 機能追加

# 証憑を表示する画面で、証憑を画像の幅にあわせて初期表示するよう に変更 他1件

## トピック

- 証憑
  - 証憑を表示する画面で、証憑を画像の幅にあわせて初期表示するように変更
  - 証憑の申請/承認に関する機能を追加(証憑収集)

## 証憑

#### 証憑を表示する画面で、証憑を画像の幅にあわせて初期表示するように変更

請求書など、証憑の内容を確認しやすいように、初期表示を「全体表示」から「幅にあわせて表示」に変更しました。

変更前 (全体表示)

#### 変更後(幅にあわせて表示)

🖶 ヘルプを印刷

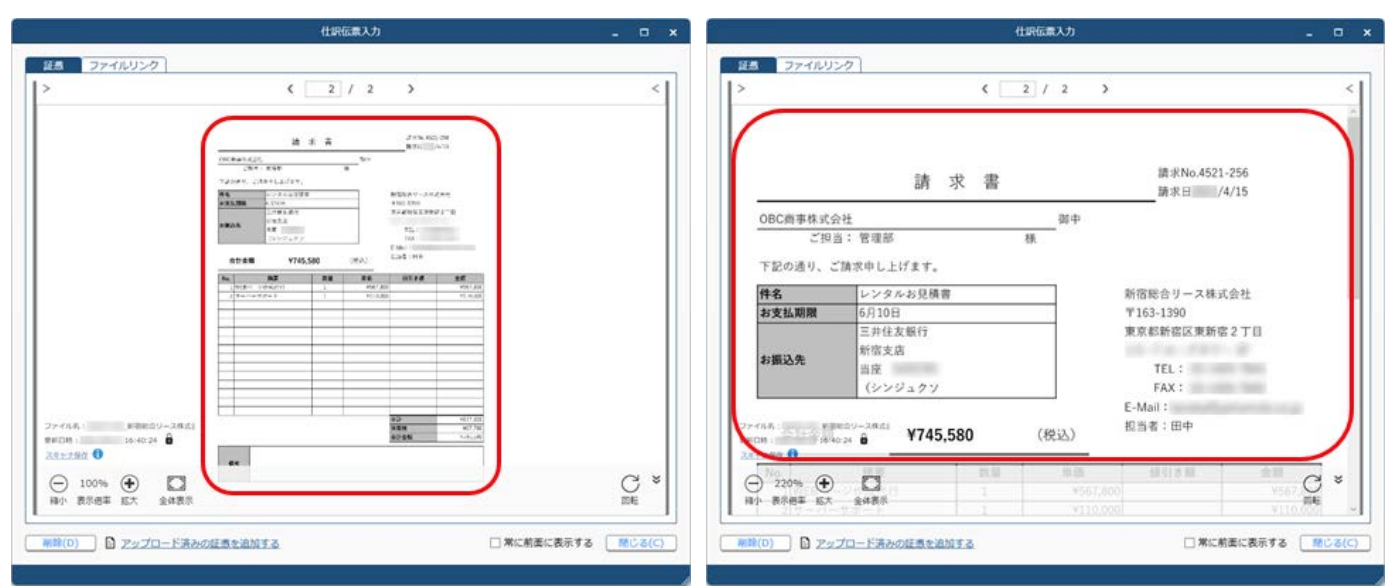

また、証憑を全体表示するボタンのアイコンを変更しました。

変更前

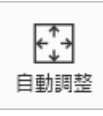

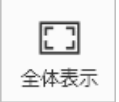

表現が「自動調整」から「全体表示」に変わりました。 機能に変更はありません。

#### 対応メニュー

証憑を表示できるメニュー

### 証憑の申請/承認に関する機能を追加

証憑収集

証憑のワークフローで設定する申請書が、「領収書」「請求書」「納品書」といった証憑の種類ごとに分かれました。
[証憑種類] メニューで証憑種類と関連付ける際に、証憑の種類で絞り込まれたワークフローの中から選択できるのでスムーズです。

例 請求書を申請/承認するワークフローの場合に、申請書で「請求書」だけ選択して登録しておくと、[証憑種類] メニ ューで、証憑の種類が「請求書」の場合だけそのワークフローを選択・関連付けできます。

• 証憑を否認する場合だけでなく、申請/承認する際にもメッセージを入力できるようになりました。

対応メニュー

[法人情報 - 経理規程 - 証憑設定 - 証憑種類] メニュー

[法人情報 - 経理規程 - 証憑設定 - 証憑ワークフロー] メニュー(『奉行クラウド』をご利用の場合)

メインメニュー右上の≦から[ワークフロー]メニュー(『奉行V ERPクラウド』をご利用の場合)

[財務会計 - 取引入力 - 証憑承認] メニュー

証憑収集アプリの[証憑アップロード]メニュー(『証憑収集オプション for 勘定奉行クラウド』をご利用の場合)

証憑収集アプリの[証憑承認]メニュー(『証憑収集オプション for 勘定奉行クラウド』をご利用の場合)

内容については、変更または次回以降へ延期する場合があります。